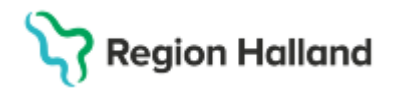

# Manual Cosmic – Pausa och återstarta en ordination

Hitta i dokumentet

Pausa en läkemedelsbehandling Återstarta en pausad läkemedelsbehandling Kryssa en enstaka dos Relaterade dokument Uppdaterat från föregående version Uppdaterat från föregående version

Manualen beskriver hur man kan pausa och återstarta en ordination i Cosmic samt även hur man kryssar en enstaka dos.

#### Pausa en läkemedelsbehandling

Du kan högerklicka på en läkemedelsbehandling i läkemedelslistan och välja att Pausa ordinationen. Ett alternativ till att pausa en ordination kan vara att kryssa ett eller flera utdelningstillfällen, se avsnitt om att Kryssa en enstaka dos.

1. Högerklicka på en läkemedelsbehandling i läkemedelslistan och välja Pausa

| C Läkemedel 19 550                   | )205-2656 Allan ( | Cosmic Wallin   |                            |        |                |     |             |
|--------------------------------------|-------------------|-----------------|----------------------------|--------|----------------|-----|-------------|
| Läkemedelslista                      | Utdelningsvy      | Receptöversikt  | Vaccinationslis            | ta Nu  | tritionsproduk | ter | Förbruknir  |
| + + 🗞 🛛 🎦                            |                   |                 | Ej Dospatient              | Pasc   | al             |     |             |
| Presentationsläge:<br>Liten Stor     | ]                 |                 | Sortera lista e<br>ATC kod | nligt: | v              |     | 2025 mar, r |
| Aktuella läkem                       | edelsbehandling   | ar [5]          |                            |        |                |     |             |
| Trombyl, 75 n                        | ng                | 1 tablett x 1   | tv                         | Σ      | 2025-02-20     | •   |             |
| 🛕 Candesartan                        | Krka, 8 mg        | 1 tablett x 1   | tv                         | Σ      | 2025-02-20     | •   |             |
| 🔺 📙 Kairasec,                        | 16 mg             | Ändra           |                            | Σ 🕗    | 2025-02-26     | •   |             |
| Betapred, 0,5                        | mg                | Byt styrka      |                            | Σ      | 2025-03-10     | •   |             |
| Panodil, 500                         | mg                | Makulera ordin  | ation                      | Σ 📀    | 2025-02-20     | •   |             |
| Vid behov [2]                        |                   | Pausa           | N .                        |        |                |     |             |
| Nitrolingual, (                      | ),4 mg/dos        | Skana överkän   |                            | Σ 🕗    | 2025-02-20     | •   |             |
| Oxascand, 10                         | ) mg              | Orapa overkan   | Isinghetsvarning           | Σ 🕗    | 2025-02-20     | •   |             |
| Avslutade läkemedelsbehandlingar [2] |                   | 2] Satt ut      |                            |        |                |     |             |
|                                      |                   | Skriv recept    |                            |        |                |     | •           |
|                                      |                   |                 | stillfälle                 |        |                |     |             |
|                                      |                   | Gå till senaste | utdelning                  |        |                |     |             |

2. Ange datum, tid och ev en kommentar. Orsak behöver ej anges. Tryck sedan på **Paus** för att pausa ordinationen

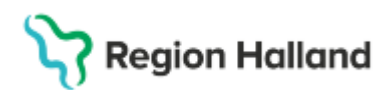

Gäller för: Region Halland

| Pausa Candesartar | n Krka 8 mg, 19 550205-2656 Allan Cosmic Wallin | × |
|-------------------|-------------------------------------------------|---|
| Orsak:            | (Inget)                                         | • |
| Tid:              | 2025-03-11 🛊 🗰 17:41 🛊                          |   |
| Kommentar:        |                                                 |   |
|                   |                                                 |   |
|                   |                                                 |   |
|                   |                                                 |   |
|                   |                                                 |   |
|                   | Paus Avbryt                                     |   |

3. Den pausade läkemedelsordinationen lägger sig under en egen rubrik, Pausade läkemedelsbehandlingar, i Läkemedelslistan och visas med grå bakgrund utan utdelningstillfällen

| äkemedelslista Utdelningsvy        | Receptöversikt | Vaccinationslista | Nu   | tritionsprodukt | ter | Förbruknin   | gsartiklar | Ny               |       |        |       |
|------------------------------------|----------------|-------------------|------|-----------------|-----|--------------|------------|------------------|-------|--------|-------|
| le S                               |                | Ej Dospatient     | Pasc | al              |     |              |            |                  |       |        |       |
| Liten Stor                         |                | ATC kod           |      | •               |     | 2025 mar, ti | 11         |                  |       |        | on 12 |
|                                    |                |                   |      |                 |     | 00:00        | 08:        | 00               | 16:00 |        | 00:00 |
|                                    |                |                   |      |                 |     |              |            |                  |       |        |       |
| Aktuella läkemedelsbehandlinga     | ır [4]         |                   |      |                 |     |              |            |                  |       |        |       |
| Trombyl, 75 mg                     | 1 tablett x 1  | tv                | ΣØ   | 2025-02-20      | -   |              | -1 ti      | hbl <sup>C</sup> |       |        |       |
| 🛕 📙 Kairasec, 16 mg                | 1 tablett x 1  | i28d              | ΣØ   | 2025-02-26      | -   |              | 1 ta       | abl              |       |        |       |
| Betapred, 0,5 mg                   | 4 tabletter x  | 2 i4d*            | Σ    | 2025-03-10      | -   |              | 4 ta       | abl              |       | 4 tabi |       |
| Panodil, 500 mg                    | 2 tabletter x  | 3 tv*             | Σ    | 2025-02-20      | •   |              | 2 ta       | abl ••••         |       | 2 tabi |       |
| d behov [2]                        |                |                   |      |                 |     |              |            |                  |       |        |       |
| Nitrolingual, 0,4 mg/dos           | 1-2 doser vi   | b tv, max6/d      | ΣØ   | 2025-02-20      | -   |              |            |                  |       |        |       |
| Oxascand 10 mg                     | 1 tablett vb t | v. max3/d         | 50   | 2025-02-20      | +   |              |            |                  |       |        |       |
| ausade läkemedelsbehandlingar [1]  |                |                   |      |                 |     |              |            |                  |       |        |       |
| 🛕 Candesartan Krka, 8 mg           | 1 tablett x 1  | tv                | ΣΟ   | 2025-02-20      | -   |              | 1 ta       | ibl              |       |        |       |
| volutodo läkomodolobohondlingor [3 | 1              |                   |      |                 |     |              |            |                  |       |        |       |

## Återstarta en pausad läkemedelsbehandling

1. För att återstarta en pausad ordination kan du högerklicka på en pausad läkemedelsbehandling och välja Återstarta

| Läkemedelslista Utdelningsvy     | Receptöversikt                                                  | Vaccinationslista  | Nu   | tritionsproduk | ter | Förbruknin  | ngsartiklar |
|----------------------------------|-----------------------------------------------------------------|--------------------|------|----------------|-----|-------------|-------------|
| + + 💊 🖍                          |                                                                 | Ej Dospatient      | Pasc | al             |     |             |             |
| Presentationsläge:               |                                                                 | Sortera lista enli | gt   |                |     | 2025 mar t  | 44          |
| Liten Stor                       |                                                                 | ATC kod            |      | •              |     | 2025 mai, 0 | 08:00       |
| Aktuella läkemedelshehandlin     | nar [4]                                                         |                    |      |                |     |             | 1           |
| Trombyl 75 mg                    | 1 tablett x 1                                                   | ħ                  | 50   | 2025-02-20     | -   |             | 1 404       |
| A Kairasec 16 mg                 | 1 tablett x 1                                                   | i28d               | 50   | 2025-02-26     | -   |             | -1 tek      |
| Betapred, 0.5 mg                 | 4 tabletter x                                                   | 2 i4d*             | ΣΟ   | 2025-03-10     | -   |             | 4 tak       |
| Panodil, 500 mg 2 tab            |                                                                 | 3 tv*              | ΣΟ   | 2025-02-20     | -   |             | 2 tak       |
| /id behov [2]                    |                                                                 |                    |      |                |     |             |             |
| Nitrolingual, 0,4 mg/dos         | 1-2 doser v                                                     | b tv, max6/d       | ΣΟ   | 2025-02-20     | +   |             |             |
| Oxascand, 10 mg                  | 1 tablett vb                                                    | tv, max3/d         | ΣΟ   | 2025-02-20     | -   |             |             |
| Pausade läkemedelsbehandlingar [ | 1]                                                              |                    |      |                |     |             |             |
| 🛕 Candesartan Krka, 8 mg         | 1 tablett x 1                                                   | tv                 | ΣΟ   | 2025-02-20     | +   |             | 1 tat       |
| Avslutade läkemedelsbehandlingar | Ändra                                                           |                    |      |                |     |             |             |
|                                  | Byt styrka<br>Makulera ordinati<br>Skapa överkänslin<br>Sätt ut | on<br>ghetsvarning | RH   |                |     |             |             |
|                                  | Aterstarta<br>Skriv recept                                      | 63                 |      |                |     |             |             |
|                                  | Cà till consete ute                                             | toloing            |      |                |     |             |             |

2. Välj datum, tid och skriv ev en kommentar. Tryck sedan på Återstarta.

# Stödmaterial

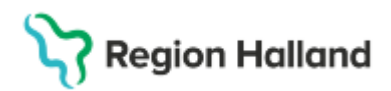

Gäller för: Region Halland

När vald tid för återstart inträffar visas ordinationen under rubriken Aktuella läkemedelsbehandlingar i Läkemedelslistan och Utdelningsvyn

| Återstarta Candes | artan Krka 8 mg, 19 550205-2656 Allan Cosmic Wallin $~	imes$                                |
|-------------------|---------------------------------------------------------------------------------------------|
| Orsak:            | (Inget)                                                                                     |
| Tid:              | 2025-03-11 🛊 🛗 17:50 🛊 🗌 Makulera paus                                                      |
| Kommentar:        | Välj en tid för återstart 1 minut eller mer innan första planerade<br>utdelningstillfället. |

3. För att makulera en paus för en ordination så kan du högerklicka på ordinationen, välja Återstarta och sen klicka i **Makulera paus** 

| Återstarta Furosei | mid Medical Valley 20                              | ) mg, 19 550205-2656 All                   | an Cosm $	imes$ |
|--------------------|----------------------------------------------------|--------------------------------------------|-----------------|
| Orsak:             | (Inget)                                            | -0                                         | •               |
| Tid:               | 2025-03-11 🗘 🛗 18                                  | 8:04 🗹 Makulera paus                       |                 |
|                    | Välj en tid för återstart<br>utdelningstillfället. | 1 min <mark>ut eiler mer innan fors</mark> | ta planerade    |
| Kommentar:         | Paus makulerad, fel pa                             | atient eller behandling                    |                 |
|                    |                                                    |                                            |                 |
|                    |                                                    |                                            |                 |
|                    | Makulera paus                                      | Avbryt                                     |                 |

4. Om du vill ha en tidsmässigt förutbestämd paus, så kan du först pausa ordinationen och sen välja att **Återstarta** den med ett framtida datum

| Ozastanu, iving                  | i tabiciti        | www.maxora     |         | 4                | $\sim$ | 2023-02-20                        | -     |            |          |             |          |
|----------------------------------|-------------------|----------------|---------|------------------|--------|-----------------------------------|-------|------------|----------|-------------|----------|
| Pausade läkemedelsbehandlingar   | [2]               |                |         |                  |        |                                   |       |            |          |             |          |
| Furosemid Medical Valley, 20     |                   | 21             | 1       | Σ                | 0      | 2025-03-07                        | -     |            |          |             |          |
| Alvedon, 500 mg                  | Andra             |                |         | Σ                | 0      | 2025-03-21                        | -     |            |          |             |          |
| Avslutade läkemedelsbehandlingar | Byt styrka        |                |         |                  |        |                                   |       |            |          |             |          |
| Kåvepenin, 1 g                   | Makulera ordinat  | tion           |         | Σ                | 0      | 2025-02-25                        | -     |            |          |             |          |
| Alvedon, 500 mg                  | Skapa överkänsl   | lighetsvarning |         | Σ                | 0      | 2025-02-03                        | -     |            |          |             |          |
| Panodil, 500 mg                  | Sätt ut           |                |         | Σ                | Ø      | 2025-02-20                        | -     |            |          |             |          |
| Caredin*, 5 mg                   | Återstarta        | Ν              | blett x | Σ                | 0      | 2025-03-16                        | •     |            |          |             |          |
|                                  | Skriv recept      | 6              |         |                  |        |                                   |       | •          |          |             |          |
|                                  | Gå till senaste ι | Aterstarta Fur | osemi   | i Me             | edic   | al Valley 20                      | mg,   | 19 550     | 205-26   | 56 Allan    | Cosm ×   |
|                                  | Skrivutechema     | Orsak:         |         | (Inge            | et)    |                                   |       |            |          |             | •        |
|                                  |                   | Tid:           | :       | 2025             | -03-   | 23 🛊 🋗 16                         | :54 🛊 | 🗌 Ma       | kulera p | baus        |          |
|                                  |                   |                | \<br>L  | /älj e<br>Itdeli | n tio  | l för återstart 1<br>stillfället. | mini  | ut eller m | ner inna | ın första p | lanerade |
|                                  |                   | Kommentar:     | Γ       |                  |        |                                   |       |            |          |             |          |
|                                  |                   |                |         |                  |        |                                   |       |            |          |             |          |
|                                  |                   |                |         |                  |        |                                   |       |            |          |             |          |
|                                  |                   |                |         |                  |        |                                   |       |            |          |             |          |
|                                  |                   |                |         |                  | Åter   | starta                            |       | Avbryt     |          |             |          |

5. Du kan även högerklicka på en pausad ordination med återstart framåt i tiden, och välja **Ändra återstarten**. Där kan du justera tid för när återstarten ska ske

# Region Halland

Gäller för: Region Halland

| Oxascand, 10 mg Tablet Vb W, max3/d Z 2025-02-20   Pausade läkemedelsbehandlingar [2]   Furosemid Medical Valley, 20 mg 1 tablett x 2 tv Σ 2 2025-03-07   Alvedon, 500 mg 2 tabletter x 4 i14d Σ 2 2025-03-07   Avedon, 500 mg 2 tabletter x 4 i14d Σ 2 2025-03-07   Alvedon, 500 mg 2 tabletter x 4 i14d Σ 2 2025-03-07   Avslutade läkemedelsbehandlingar [4] Ändra Σ 2 2025-02-22   Avedon, 500 mg Makulera ordination Σ 2 2025-02-20   Alvedon, 500 mg Makulera ordination Σ 2 2025-02-20   Sätt ut Sätt ut Σ 2 2025-03-16                                                                   | o 1.40                         |                                                                |               |
|----------------------------------------------------------------------------------------------------|--------------------------------|----------------------------------------------------------------|---------------|
| Pausade läkemedelsbehandlingar [2]     Furosemid Medical Valley, 20 mg   1 tablett x 2 tv   ∑   Q   2025-03-07     Alvedon, 500 mg   2 tabletter x 4 i14d   ∑   Q   2025-03-21     Avslutade läkemedelsbehandlingar [4]   Ändra   Σ   Q   2025-03-21     Avslutade läkemedelsbehandlingar [4]   Ändra   Σ   Q   2025-02-25     Alvedon, 500 mg   Makulera ordination   Σ   Q   2025-02-03     Panodil, 500 mg   Skapa överkänslighetsvarning   Σ   Q   2025-02-20     Kave perint, 1 g   Skapa överkänslighetsvarning   Σ   Q   2025-02-03     Caredin*, 5 mg   Sätt ut   X   Σ   Q   2025-03-16 | Jxascand, 10 mg                |                                                                |               |
| Furosemid Medical Valley, 20 mg 1 tablett x 2 tv Σ Q 2025-03-07   Alvedon, 500 mg 2 tabletter x 4 i14d Σ Q 2025-03-21   Avslutade läkemedelsbehandlingar [4] Ändra Σ Q 2025-02-25   Alvedon, 500 mg Makulera ordination Σ Q 2025-02-25   Alvedon, 500 mg Makulera ordination Σ Q 2025-02-20   Panodil, 500 mg Skapa överkänslighetsvarning Σ Q 2025-02-20   Sätt ut Sätt ut Σ Q 2025-03-16                                                                                                    | e läkemedelsbehandlingar [2]   |                                                                |               |
| Alvedon, 500 mg 2 tabletter x 4 i14d ∑ 2 025-03-21   Avslutade läkemedelsbehandlingar [4] Ändra Σ 2 025-02-25   Alvedon, 500 mg Byt styrka ∑ 2 025-02-25   Alvedon, 500 mg Makulera ordination ∑ 2 025-02-20   Panodil, 500 mg Skapa överkänslighetsvarning ∑ 2 025-02-20   Sätt ut Sätt ut ∑ 2 025-03-16                                                                                                    | Furosemid Medical Valley, 20 m |                                                                |               |
| Avslutade läkemedelsbehandlingar [4] Ändra   Kåvepenin, 1 g Byt styrka ∑ ② 2025-02-25   Alvedon, 500 mg Makulera ordination ∑ ③ 2025-02-20   Panodil, 500 mg Skapa överkänslighetsvarning ∑ ④ 2025-02-20   Caredin*, 5 mg Sätt ut ∑ ④ 2025-03-16                                                                                                    | Alvedon, 500 mg                |                                                                |               |
| Kåvepenin, 1 g Byt styrka ∑ Q 2025-02-25   Alvedon, 500 mg Makulera ordination ∑ Q 2025-02-03   Panodil, 500 mg Skapa överkänslighetsvarning ∑ Q 2025-02-20   Caredin*, 5 mg Sätt ut X ∑ Q                                                                                                    | de läkemedelsbehandlingar [4   |                                                                |               |
| Alvedon, 500 mg Makulera ordination Σ Ω   Panodil, 500 mg Skapa överkänslighetsvarning Σ 2025-02-03   Caredin*, 5 mg Sätt ut Σ 2025-02-03   Åndra återstarten Δ Σ 2025-03-16                                                                                                    | Kåvepenin, 1 g                 |                                                                |               |
| Panodil, 500 mg Skapa överkänslighetsvarning Σ 0   Caredin*, 5 mg Sätt ut ±x Σ 2025-02-20   Mara återstarten L L                                                                                                    | Alvedon, 500 mg                |                                                                |               |
| Caredin*, 5 mg Satu t tx ∑ ⊘ 2025-03-16<br>Andra återstarten                                                                                                    | Panodil, 500 mg                |                                                                |               |
| Ändra återstarten                                                                                                    | Caredin*, 5 mg                 |                                                                |               |
| Andra aterstarten                                                                                                    |                                |                                                                |               |
| *0                                                                                                    |                                |                                                                |               |
| Skriv recept                                                                                                    |                                |                                                                |               |
| Gå till senaste uto Återstarta Alvedon 500 mg, 19 550205-2656 Allan Cosmic Wallin                                                                                                    |                                | 9 550205-2656 Allan Cosmic Wallin                              | $\rightarrow$ |
| Orsak: (Inget)                                                                                                    |                                |                                                                | v             |
| Tid: 2025-03-25 ‡ 🗰 16:51 ‡ 🗖 Ändra tid                                                                                                    |                                | ≑ 🛗 16:51 🛊 🗌 Ändra tid                                        |               |
| Välj en tid för återstart 1 minut eller mer innan första planerade<br>utdelningstillfället.                                                                                                    |                                | r återstart 1 minut eller mer innan första planera<br>Ifället. | е             |
| Kommentar:                                                                                                    |                                |                                                                |               |
|                                                                                                    |                                |                                                                |               |

## Kryssa en enstaka dos

1. Högerklicka på ett utdelningstillfälle i den grafiska vyn i läkemedelslistan, och välj sedan **Kryssa** 

| 🗘 Läkemedel 19 550205-2656 Allan Co                      | smic Wallin     |                   |       |                 |    |                      |       |  |
|----------------------------------------------------------|-----------------|-------------------|-------|-----------------|----|----------------------|-------|--|
| Läkemedelslista Utdelningsvy                             | Receptöversikt  | Vaccinationslista | Nut   | tritionsprodukt | er | Förbrukningsartiklar | Ny    |  |
| + + <b>S Y</b>                                           |                 | Ej Dospatient     | Pasca | al              |    |                      |       |  |
| Presentationsläge: Sortera lista enligt: 2025 mar, må 10 |                 |                   |       |                 |    |                      |       |  |
|                                                          |                 |                   |       |                 |    |                      |       |  |
| Aktuella läkemedelsbehandlinga                           | r [5]           |                   |       |                 |    |                      |       |  |
| Trombyl, 75 mg                                           | 1 tablett x 1 t | tv 2              | 0     | 2025-02-20      | •  | 1 tabl               |       |  |
| 🛕 Candesartan Krka, 8 mg                                 | 1 tablett x 1 t | tv D              | 0     | 2025-02-20      | -  | 1 ta Ändr            | a dos |  |
| 🛕 📙 Kairasec, 16 mg                                      | 1 tablett x 1 i | i28d 🛛            | 0     | 2025-02-26      | •  | 1 ta                 |       |  |
| Betapred, 0,5 mg                                         | 4 tabletter x   | 2 i4d* 🛛          | 0     | 2025-03-10      | -  | 8 ta                 | sa 🔓  |  |
| Panodil, 500 mg                                          | 2 tabletter x   | 3 tv* 2           | 0     | 2025-02-20      | -  | 2 ta <sup>Visa</sup> | logg  |  |
| Vid behov [2]                                            |                 |                   |       |                 |    |                      |       |  |
| Nitrolingual, 0,4 mg/dos                                 | 1-2 doser vt    | tv, max6/d        | 0     | 2025-02-20      | •  |                      |       |  |
| Oxascand, 10 mg                                          | 1 tablett vb t  | v, max3/d 🛛 🛛     | 0     | 2025-02-20      | -  |                      |       |  |
| Avslutade läkemedelsbehandlingar [2]                     |                 |                   |       |                 |    |                      |       |  |

2. Fyll ev. i en kommentar och klicka på **Kryssa.** 

| Kryssa va        | lt utdelni          | ngstillfälle för: 1 | Frombyl 75 mg  | för: 19 550205 | × |
|------------------|---------------------|---------------------|----------------|----------------|---|
| Komme<br>Ingen d | ntar:<br>os före un | dersökning          |                |                |   |
|                  |                     | Kryssa              | <u>A</u> vbryt |                |   |

3. Utdelningstillfället visas överkryssat i både <u>Luxennedenenen och etderninger</u>lyn. Kommentaren visas i tooltip när man för muspekaren över pratbubblan på utdelningstillfället

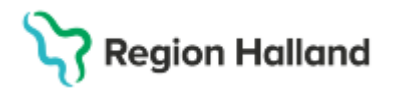

Gäller för: Region Halland

| Läkemedel 19 550   | 0205-2656 Allan (                        | Cosmic Wallin  |                       |        |               |       |                  |
|--------------------|------------------------------------------|----------------|-----------------------|--------|---------------|-------|------------------|
| Läkemedelslista    | Utdelningsvy                             | Receptöversikt | Vaccinationslista     | Nutrit | ionsprodukter | Förbr | rukningsartiklar |
| * * <b>&amp;</b> Y |                                          |                | Ej Dospatient         | Pascal |               |       |                  |
| Presentationsläge: | Presentationsläge: Sortera lista enligt: |                |                       |        |               |       | nar. må 10       |
| Liten Stor         |                                          |                | ATC kod               | 08:00  |               |       |                  |
|                    |                                          |                |                       |        |               |       |                  |
| Aktuella läkem     | nedelsbehandling                         | ar [5]         |                       |        |               |       |                  |
| Trombyl            |                                          |                |                       |        |               |       |                  |
| 75 mg              |                                          | 1 tablett x    | 1 tv ∑                | 2 🕗    | 025-02-20     |       | $\checkmark$     |
| Tablett            |                                          |                |                       |        |               |       | 1 tabl           |
| oralt              |                                          | 🕕 sekund       | därprevention vid kra |        |               |       | = 75mg           |
|                    |                                          |                |                       |        |               |       |                  |

4. Du kan "ångra" ett kryssat utdelningstillfälle genom att högerklicka på det och sen välja **Visa logg**. I dialogrutan för logg kan du välja att **Makulera** för att ta bort "kryss"

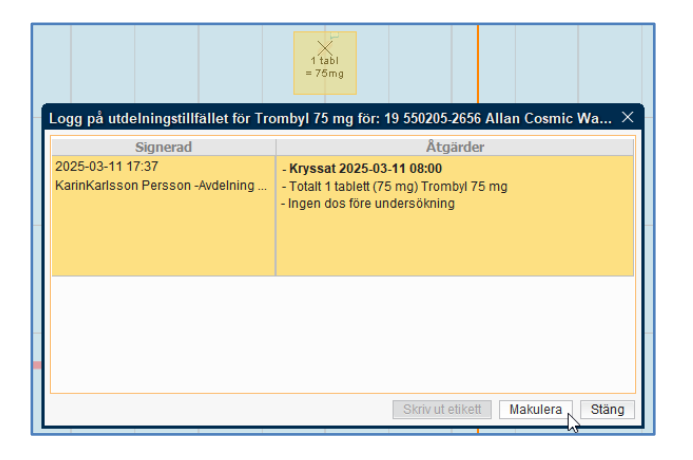

### **Relaterade dokument**

Läkemedel, Ordination

### Uppdaterat från föregående version

2025-03-27 ny manual